#### INSTRUKCJA SZYBKIESKLADKI.PL

- 1. AKTYWACJA KONTA
- 2. LOGOWANIE
- 3. ZMIANA HASŁA

#### **1. AKTYWACJA KONTA**

Celem sprawdzenia salda swoich składek dla KSK SPECTRUM wejdź na stronę szybkieskladki.pl i kliknij na przycisk ZALOGUJ SIĘ

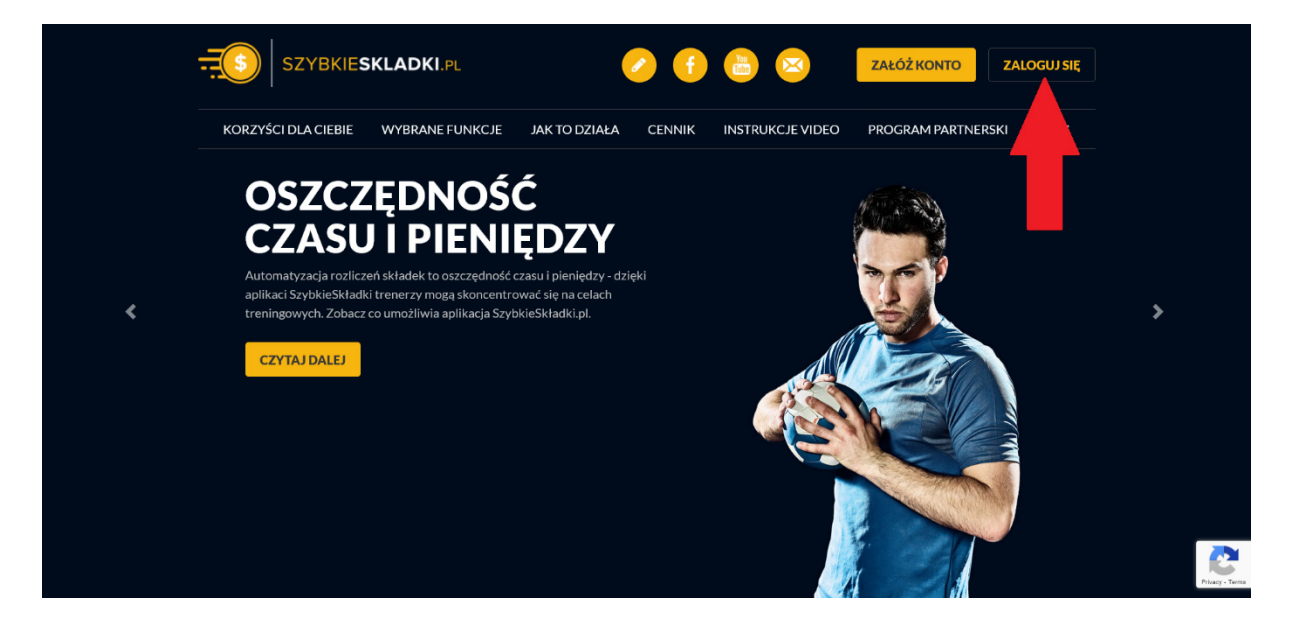

Kliknij na Logowanie dla uczestników/rodziców

|        | L Logowanie dla personelu klubu    | PL 🔻 |
|--------|------------------------------------|------|
| Zalc   | oguj się                           |      |
| E-mail |                                    |      |
| login  | @email.com                         |      |
| Hasło  |                                    |      |
|        | ***                                |      |
| 🗸 Za   | pamiętaj mnie                      |      |
| -      | Zaloguj się                        |      |
|        | Nie pamiętasz hasła?               |      |
|        | Zarejestruj się                    |      |
| -      | Zarejestruj klub                   |      |
| Log    | gowanie dla uczestników            |      |
|        | Logowanie dla uczestników/rodziców |      |
|        |                                    |      |

## Kliknij na **Aktywuj konto**

| SZYBKIESKLADKI PL                   | PL 🔻 |
|-------------------------------------|------|
| Logowanie dla uczestników           |      |
| E-mail<br>login@email.com<br>Hasto  |      |
| Zaloguj się<br>Nie pamiętasz hasła? |      |
| Aktywuj konto!                      |      |

Wpisz swój adres e-mail, który został podany podczas rejestracji w klubie i naciśnij Wyślij

| SZYBKIESKLADKI.PL |        | PL 🔻 |
|-------------------|--------|------|
| E-mail:           |        |      |
|                   | Wyślij |      |
|                   |        |      |

Na podany adres zostanie przesłany link do utworzenia / zmiany hasła.

| Odbierz maila z linkiem do zmiany hasła.<br>Logowanie dla uczestników<br>E-mail<br>Iogin@email.com<br>Hado |  |
|----------------------------------------------------------------------------------------------------|--|
| Logowanie dla uczestników<br>E-mail<br>Iogin@email.com                                                     |  |
| E-mail<br>login@email.com                                                                                  |  |
|                                                                                                    |  |
| Zaloguj się                                                                                                |  |
| Nie pamiętasz hasła?                                                                                       |  |
| Aktywuj konto!                                                                                             |  |

Wejdź na swoją pocztę i poprzez otrzymany link utwórz hasło.

| SZYBKIESKLADKI.PL                                                                                                    |
|----------------------------------------------------------------------------------------------------|
| Witaj!<br>Oto link za pomoca którego zmienisz hasło:<br>https://app.szybkieskładki.pl/zawodnicy/password/resel-save.<br>Pozdrawiamy,<br>Zespół SzybkieSkładki.pl |
| Wiadomość wygenerowana automatycznie, nie odpowiadaj na nią.                                                                                                    |

Wpisz hasło, powtórz hasło i kliknij Zapisz

| Hasto: |
|--------|
| Zapisz |

Teraz możesz się zalogować na stronie szybkieskladki.pl i kontrolować swoje wpłaty składek / stan konta

|                        | ===          | SZYBKIE <b>SKLADKI</b> .pl                     | PL 🔹 |
|------------------------|--------------|------------------------------------------------|------|
|                        |              |                                                | -    |
|                        |              | Hasło zostało zmienione. Możesz się zalogować. |      |
|                        |              | Logowanie dla uczestników                      |      |
|                        | -            | E-mail                                         |      |
|                        | _            | login@email.com                                |      |
|                        | -            | Tasto                                          |      |
|                        |              |                                                | _    |
|                        |              | Zaioguj się                                    |      |
|                        |              | Nie pamiętasz hasła?                           |      |
|                        |              | Aktywuj konto!                                 |      |
|                        |              |                                                |      |
|                        |              |                                                |      |
| 10 Dana u marta iluíou |              |                                                |      |
| Dane uczestnikow       | Podsumowanie |                                                |      |
| 📥 Zapis do grupy       |              |                                                |      |

| 🛃 Zapis do grupy | ousumowanie |         |        |                |               |       |                     |
|------------------|-------------|---------|--------|----------------|---------------|-------|---------------------|
| 🖮 Treningi       | Nazwa grupy | Miejsce | Termin | Dzień tygodnia | Godziny zajęć | Koszt | Przedpłata          |
| La Rozliczenie   |             |         |        |                |               |       | Przedpłata: 0.00 zł |
| 🖼 Wiadomości     |             |         |        |                |               |       |                     |

# 2. LOGOWANIE NA KONTO

Jeżeli aktywowałeś wcześniej swoje konto to wejdź na stronę **szybkieskladki.pl** i kliknij na przycisk **ZALOGUJ SIĘ** 

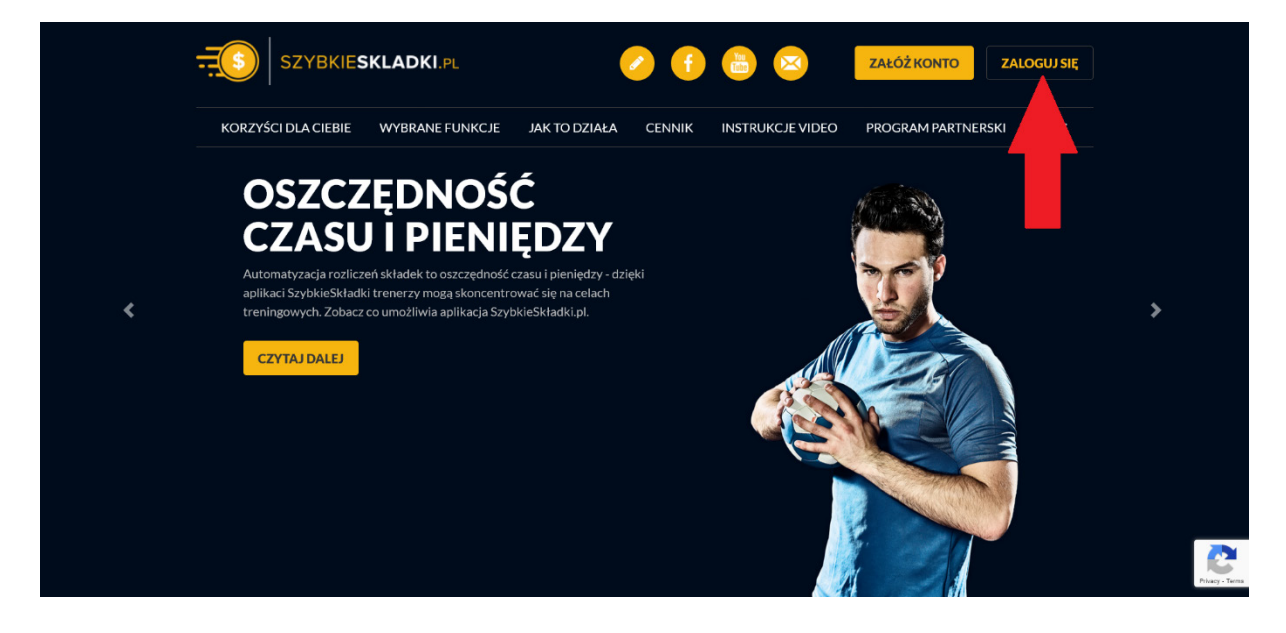

Kliknij na Logowanie dla uczestników/rodziców

| SZYBKIESKLADKI.PL | Logowanie dla personelu klubu     | PL 🔻 |
|-------------------|-----------------------------------|------|
| Zalog             | guj się                           |      |
| E-mail            |                                   |      |
| login@            | email.com                         |      |
| Hasło             |                                   |      |
| *******           |                                   |      |
| Zapa              | amiętaj mnie                      |      |
|                   | Zaloguj się                       |      |
|                   | Nie pamiętasz hasła?              |      |
|                   | Zarejestruj się                   |      |
| -                 | Zarejestruj klub                  |      |
| Logo              | owanie dla uczestników            |      |
|                   | ngowanie dla uczestników/rodziców |      |

Wpisz swój email, który użyłeś podczas aktywacji konta (email podany podczas rejestracji w klubie), wpisz hasło i kliknij **Zaloguj się** 

| Logowanie dla uczestników  E-mail Iogin@email.com Hasto Zaloguj się Nie pamiętasz hasła? |
|------------------------------------------------------------------------------------------|
| E-mail<br>login@email.com<br>Hasto<br><br>Zaloguj się<br>Nie pamiętasz hasła?            |
| Zaloguj się<br>Nie pamiętasz hasła?                                                      |
| nie baundrass tiasta:                                                                    |
| Aktywuj konto!                                                                           |

Teraz możesz kontrolować swoje wpłaty składek / stan konta.

| 🖀 Dane uczestników | Podsumowanie |         |        |                |               |       |                     |
|--------------------|--------------|---------|--------|----------------|---------------|-------|---------------------|
| ᅪ Zapis do grupy   | rousumowarne |         |        |                |               |       |                     |
| 🗎 Treningi         | Nazwa grupy  | Miejsce | Termin | Dzień tygodnia | Godziny zajęć | Koszt | Przedpłata          |
| ▲ Rozliczenie      |              |         |        |                |               |       | Przedpłata: 0.00 zł |
| 🖼 Wiadomości       |              |         |        |                |               |       | -                   |
|                    |              |         |        |                |               |       |                     |

## 3. ZMIANA HASŁA

Jeżeli nie pamiętasz swojego hasła lub chcesz je zmienić, wejdź na stronę szybkieskladki.pl i kliknij na przycisk ZALOGUJ SIĘ

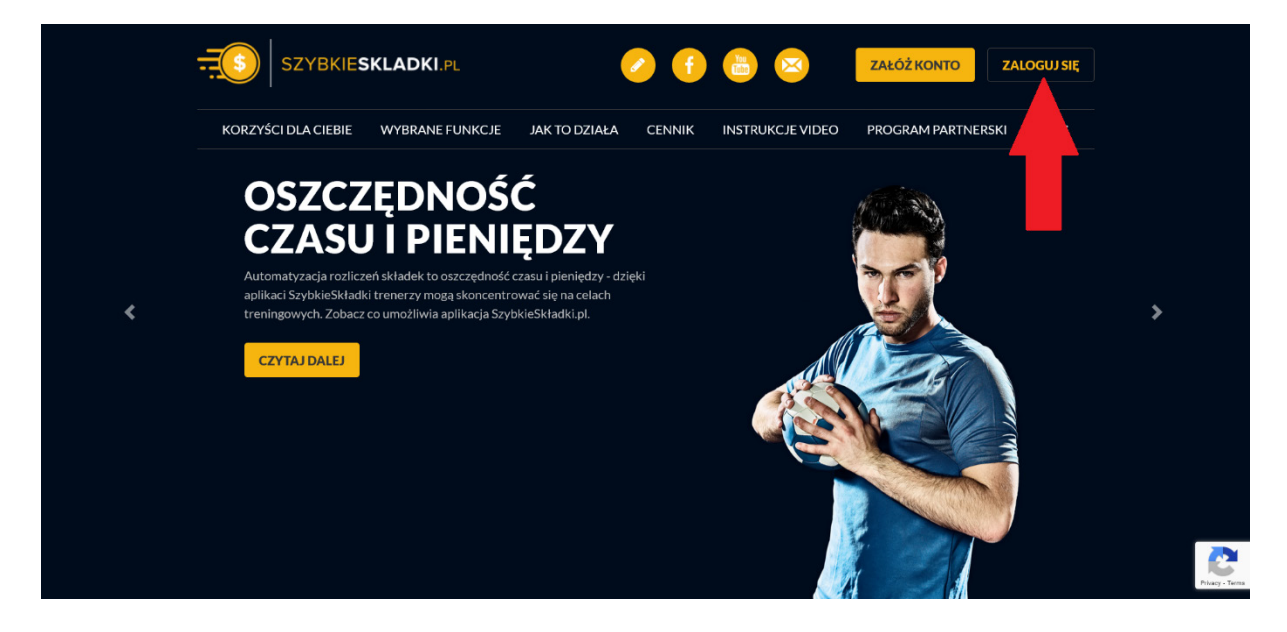

#### Kliknij na Nie pamiętasz hasła?

| <br>SZYBKIE <b>SKLADKI</b> .PL | PL 🔻 |
|--------------------------------|------|
| Logowanie dla uczestników      |      |
| E-mail                         |      |
| login@email.com                |      |
| Hasło                          |      |
| *****                          |      |
| Zaloguj się                    |      |
| Nie pamiętasz hasła?           |      |
| Aktywuj konto!                 |      |
|                                |      |

Wpisz swój email, który użyłeś podczas aktywacji konta (email podany podczas rejestracji w klubie) i naciśnij **Wyślij** 

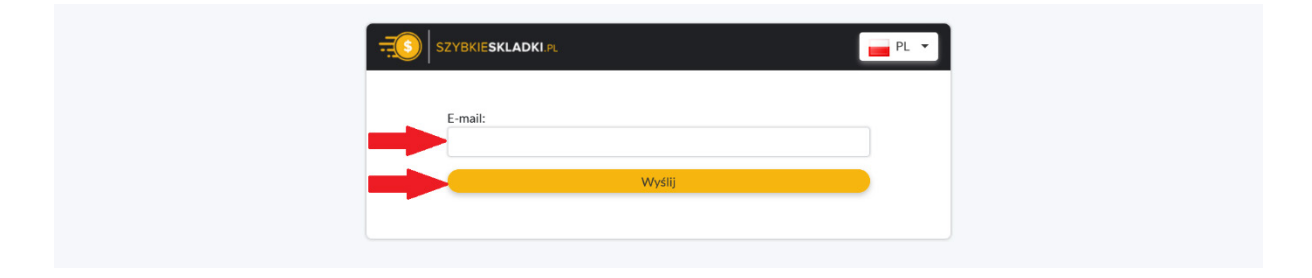

Na podany adres zostanie przesłany link do utworzenia / zmiany hasła.

| - <u>-</u> 5 | SZYBKIESKLADKI PL                        | PL 🔻 |
|--------------|------------------------------------------|------|
| -            | Odbierz maila z linkiem do zmiany hasła. |      |
|              | Logowanie dla uczestników                |      |
|              | E-mail<br>login@email.com<br>Hasto       |      |
|              | Zaloguj się                              |      |
|              | Nie pamiętasz hasła?                     |      |
|              | Aktywuj konto!                           |      |
|              |                                          |      |

Wejdź na swoją pocztę i poprzez otrzymany link zmień hasło.

# SZYBKIESKLADKI.PL

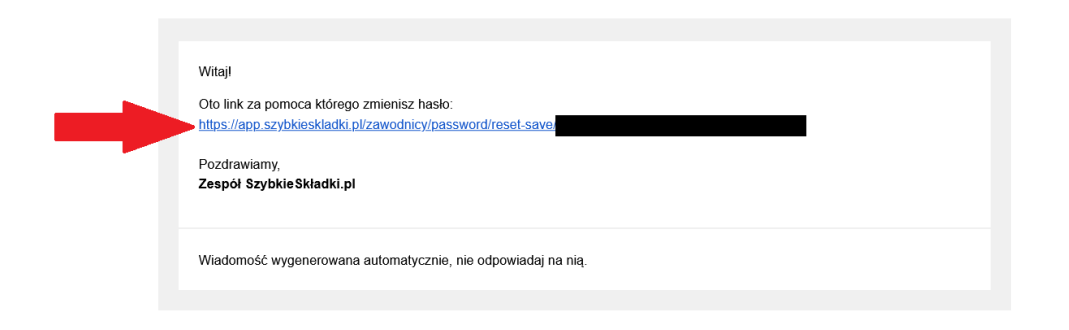

Wpisz nowe hasło, powtórz nowe hasło i kliknij Zapisz

| Powtórz hasto: |   | SZYBKIESKLADKLPL | PL 🔻 |
|----------------|---|------------------|------|
|                | - | Hasto:           |      |
|                | - | Zapisz           |      |

Hasło zostało zmienione.

| - <u></u> 0 | ZYBKIESKLADKI PL                               | PL 🔹 |
|-------------|------------------------------------------------|------|
|             | Hasło zostało zmienione. Możesz się zalogować. | ]    |
|             | Logowanie dla uczestników                      |      |
| <b>*</b>    | E-mail<br>login@email.com<br>Hasto             |      |
|             | Zaloguj się                                    |      |
|             | Nie pamiętasz hasła?                           |      |
|             | Aktywuj konto!                                 |      |
|             |                                                |      |

Teraz możesz się zalogować i kontrolować swoje wpłaty składek / stan konta.

| 🖀 Dane uczestników | Por | dsumowanie  |         |        |                |               |       |                     |
|--------------------|-----|-------------|---------|--------|----------------|---------------|-------|---------------------|
| 🛃 Zapis do grupy   | 100 | asamowanie  |         |        |                |               |       |                     |
| 🛗 Treningi         |     | Nazwa grupy | Miejsce | Termin | Dzień tygodnia | Godziny zajęć | Koszt | Przedpłata          |
| Rozliczenie        |     |             |         |        |                |               |       | Przedpłata: 0.00 zł |
| 🖼 Wiadomości       |     |             |         |        |                |               |       | •                   |
|                    |     |             |         |        |                |               |       |                     |